# Travaux pratiques - Maintenance du disque dur sous Windows 8

## Introduction

Dans ces travaux pratiques, vous allez observer les résultats après avoir utilisé la vérification du disque et le défragmenteur sur un disque dur.

## Équipements recommandés

- Un ordinateur équipé de Windows 8
- Au moins deux partitions sur le disque dur

#### Étape 1 : Exécutez l'outil de vérification des erreurs sur un volume de disque.

- a. Ouvrez une session Windows en tant qu'administrateur.
- b. Ouvrez l'Explorateur Windows. Cliquez avec le bouton droit sur Nouveau volume (G:) > Propriétés > Outils > Vérifier maintenant.

**Remarque** : substituez le nom du volume et le disque (G:) par ceux utilisés sur votre ordinateur.

| 🖳   🔂 🕕 =                                                                                                    |                                                                                                    | Outils de lecteur                                                                                      | Ordinateur                                                                                                    | r <b>–</b> 🗖                   | ×     |
|----------------------------------------------------------------------------------------------------|----------------------------------------------------------------------------------------------------|----------------------------------------------------------------------------------------------------|----------------------------------------------------------------------------------------------------|--------------------------------|-------|
| Fichier Ordina                                                                                                    | teur Affichage                                                                                                    | Gestion                                                                                                |                                                                                                    |                                | v 🕐   |
| € ∋ - ↑                                                                                                    | 📜 🕨 Ordinateur                                                                                                    |                                                                                                    | V                                                                                                    | C Rechercher dans : Ordinateur | ,p    |
| - Councie                                                                                                    |                                                                                                    | Disques durs (2)                                                                                       |                                                                                                    |                                |       |
| Burea 🧇                                                                                                    | P                                                                                                    | ropriétés de : No                                                                                      | ouveau nom (G:)                                                                                                    | s (F-)                         |       |
| 🖳 Empl                                                                                                    | Général Outils Matéri                                                                                                    | el Partage Sécurité                                                                                    | Quota Personnaliser                                                                                                    | 5 (L)                          |       |
| 🐌 Téléc                                                                                                    | Vérification des erreurs                                                                                                    |                                                                                                    |                                                                                                    | libres sur 19,9 Go             |       |
| OneD                                                                                                    | Cette option p                                                                                                    | ermet de rechercher le                                                                                 | s erreurs du système de fichiers sur le                                                                                                    |                                |       |
| 🥽 Bibliotł                                                                                                    | lecteur.                                                                                                    |                                                                                                    | ,,,,,,,,,,,,,,,,,,,,,,,,,,,,,,,,,,,,,,,                                                                                                    |                                |       |
| Docu                                                                                                    |                                                                                                    |                                                                                                    | 🚱 Vérifier                                                                                                    | novibles (2)                   |       |
| 📔 Imag                                                                                                    | Optimiser et défragmen                                                                                                    | ter le lecteur                                                                                         |                                                                                                    | DVD RW (D:)                    |       |
|                                                                                                    | Rech                                                                                                    | erche des erreu                                                                                        | rs (Nouveau nom (G:))                                                                                                    | ×                              |       |
| Il n'e       Image: Second second secon | est pas nécessaire<br>ne erreur n'a été détect<br>r si vous le souhaitez.<br>Analyser le lecteu<br>Vous pouvez continue<br>détectées, vous pouve | d'analyser ce le<br>ée sur ce lecteur. Voi<br>Ir<br>r à utiliser votre lecte<br>z choisir de les répar | ecteur.<br>us pouvez encore rechercher des erreurs su<br>eur pendant l'analyse. Si des erreurs sont<br>er.<br>S<br>Anr<br>OK Annuler Appliquer | r le<br>nuler                  |       |
| 6 élément(s) 1                                                                                                    | l élément sélectionné                                                                                                    |                                                                                                    |                                                                                                    |                                | :== 🔳 |

c. Sachant que Windows surveille les lecteurs et exécute des analyses planifiées automatiquement, il se peut qu'un message vous indiquant que **vous n'avez pas besoin d'analyser ce lecteur** s'affiche. Cliquez sur **Analyser le lecteur**.

d. La fenêtre Votre lecteur a été analysé s'affiche. Cliquez sur Afficher les détails.

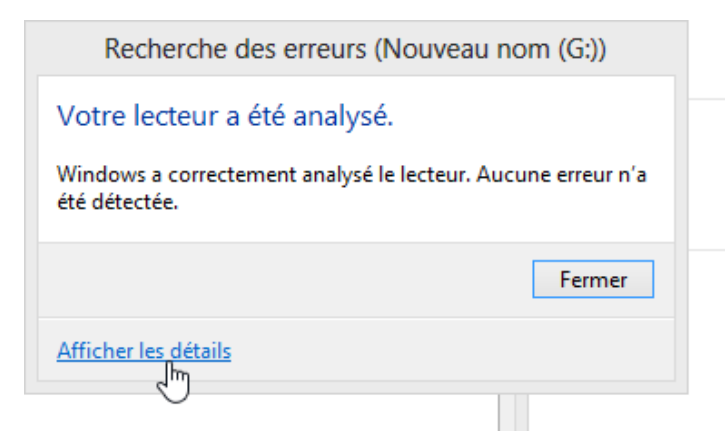

e. La fenêtre **Observateur d'événements** s'ouvre et affiche l'événement **Chkdsk**. Double-cliquez sur l'événement d'**information** dans le volet du milieu.

| Fichier Action Affichage ?                                                                                                    |                                                                                                    |                                                                                                    |
|----------------------------------------------------------------------------------------------------|----------------------------------------------------------------------------------------------------|----------------------------------------------------------------------------------------------------|
| <ul> <li>Observateur d'événements (Loc</li> <li>Affichages personnalisés</li> <li>Journaux Windows</li> <li>Application</li> <li>Sécurité</li> <li>Installation</li> <li>Système</li> <li>Événements transférés</li> <li>Journaux des applications et</li> <li>Abonnements</li> </ul> | Application       Nombre d'événements : 2 091         Filtré : . Nombre d'événements : 1         Niveau       Date et heure       Source       ID de l'       Catégo         Information       27/04/2016 07:13:05       Chkdsk       26226       Aucun                                           | Actions<br>Application ^ ^<br>Ouvrir le journal en<br>Créer une vue pers<br>Importer une vue pr<br>Effacer le journal act<br>Effacer le journal act<br>Effacer le filtre<br>Propriétés<br>Rechercher<br>Enregistrer tous les      |
| < >>                                                                                                    | Événement 26226, Chkdsk     X       Général     Détails       Chkdsk a été exécuté en mode analyse sur une capture instantanée de volum       Journal :     Application       Source :     Chkdsk       Connecté :     27/04/2016 07:13:0       Événement :     26226       Catégorie :     Aucun | Joindre une taché a         Image         Affichage         Affichage         Actualiser         Image         Aide         Événement 26226,         Propriétés de l'évén         Joindre une tâche à         Doindre une tâche à |

Combien d'étapes ont été exécutées ?

| Le système a-t-il détecté des problèmes sur le volume ? |  |
|---------------------------------------------------------|--|
| Si oui, lesquels ?                                      |  |

- f. Cliquez sur Fermer.
- g. Fermez toutes les fenêtres ouvertes.

#### Étape 2 : Utilisez l'outil Défragmenteur de disque.

- **Remarque** : ne suivez pas cette étape si votre ordinateur comporte un disque SSD. Il n'est pas nécessaire de défragmenter les disques SSD.
- a. Ouvrez l'**Explorateur Windows**. Cliquez avec le bouton droit sur le **lecteur (C:)**, puis sélectionnez **Propriétés**. Cliquez sur l'onglet **Outils > Optimiser**.
- b. La fenêtre Optimiser les lecteurs s'affiche. Cliquez sur (C:) > Analyser.

| 6                                                                         | C                                                             | ptimiser les lecteu                                   | rs                                                       | - 🗆 🗙                                     |
|---------------------------------------------------------------------------|---------------------------------------------------------------|-------------------------------------------------------|----------------------------------------------------------|-------------------------------------------|
| Vous pouvez optimiser vo<br>lecteurs pour rechercher<br>affichés.<br>État | os lecteurs pour permettre à<br>s'ils doivent être optimisés. | à l'ordinateur de fonctio<br>Seuls les lecteurs conne | nner plus efficacement d<br>ectés et installés sur votre | ou bien analyser ces<br>e ordinateur sont |
| Lecteur                                                                   | Type de média                                                 | Dernière exécution                                    | État actuel                                              |                                           |
| 🏪 (C:)                                                                    | Lecteur de disque dur                                         | 26/04/2016 14:16                                      | OK (2 % fragmentés)                                      |                                           |
| 👝 Backups (E:)                                                            | Lecteur de disque dur                                         | Ne jamais exécuter                                    | OK (0 % fragmentés)                                      |                                           |
| 👝 Nouveau nom (G:)                                                        | Lecteur de disque dur                                         | Ne jamais exécuter                                    | OK (0 % fragmentés)                                      |                                           |
|                                                                           |                                                               |                                                       | Analyser                                                 | 🚱 Optimiser                               |
| Optimisation planifiée                                                    |                                                               |                                                       |                                                          |                                           |
| Activé                                                                    |                                                               |                                                       |                                                          | 🛞 Modifier les paramètres                 |
| Les lecteurs sont opti                                                    | misés automatiquement.                                        |                                                       |                                                          |                                           |
| Fréquence : toutes les                                                    | s semaines                                                    |                                                       |                                                          |                                           |
|                                                                           |                                                               | $\square$                                             |                                                          | Fermer                                    |

Quel pourcentage du disque est défragmenté ?

c. Cliquez sur **Optimiser** pour commencer à défragmenter le disque.

| 6                                                                        | C                                                           | Optimiser les lecteur                                 | ſS                                                             | - 🗆 🗙                             |
|--------------------------------------------------------------------------|-------------------------------------------------------------|-------------------------------------------------------|----------------------------------------------------------------|-----------------------------------|
| Vous pouvez optimiser v<br>lecteurs pour rechercher<br>affichés.<br>État | os lecteurs pour permettre<br>s'ils doivent être optimisés. | à l'ordinateur de fonctio<br>Seuls les lecteurs conne | nner plus efficacement ou b<br>ctés et installés sur votre orc | ien analyser ces<br>linateur sont |
| Lecteur                                                                  | Type de média                                               | Dernière exécution                                    | État actuel                                                    |                                   |
| 📥 (C:)                                                                   | Lecteur de disque dur                                       | En cours d'exécuti                                    | Passe 1 : 52 % repositionne                                    | és "                              |
| 👝 Backups (E:)<br>👝 Nouveau nom (G:)                                     | Lecteur de disque dur<br>Lecteur de disque dur              | Ne jamais exécuter<br>Ne jamais exécuter              | OK (0 % fragmentés)<br>OK (0 % fragmentés)                     | 13                                |
|                                                                          |                                                             |                                                       |                                                                | Arrêter                           |
| Optimisation planifiée                                                   |                                                             |                                                       |                                                                |                                   |
| Activé                                                                   |                                                             |                                                       | N                                                              | lodifier les paramètres           |
| Les lecteurs sont opti                                                   | imisés automatiquement.                                     |                                                       |                                                                |                                   |
| Fréquence : toutes le                                                    | s semaines                                                  |                                                       |                                                                |                                   |
|                                                                          |                                                             |                                                       |                                                                | Fermer                            |

Quel est le premier processus de la défragmentation ? (Voir colonne d'état).

Quelles sont les quatre tâches effectuées pour chaque passe ? (Voir colonne d'état).

Combien a-t-il fallu de passes pour défragmenter le lecteur C ?

- d. Lorsque la défragmentation est terminée, cliquez sur Fermer.
- e. Fermez toutes les fenêtres.

**Remarque** : il n'est pas possible d'afficher les détails du disque dur défragmenté par le biais de l'interface graphique utilisateur (GUI) du défragmenteur.